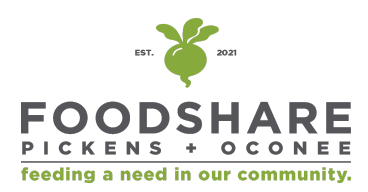

## Guide for Ordering FoodShare Boxes

All FoodShare orders must be placed ONLINE prior to pick up. All orders and payments will be through our website. We will no longer offer on-site payment nor accept cash.

### Ordering with Credit/Debit Card

Step 1: Go to our website, feedandseedsc.com/foodshare.

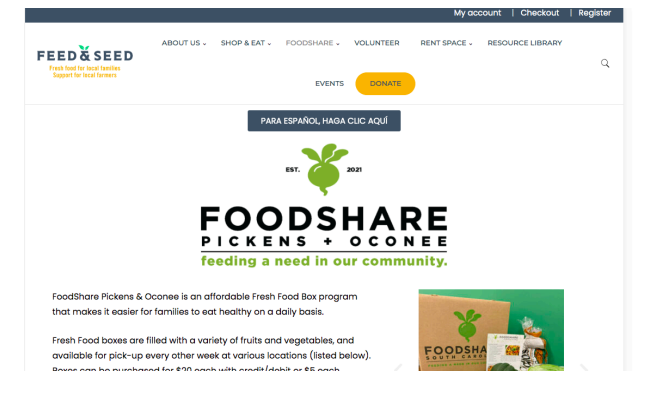

Step 2: Scroll down and click the "pay with credit/debit card" button.

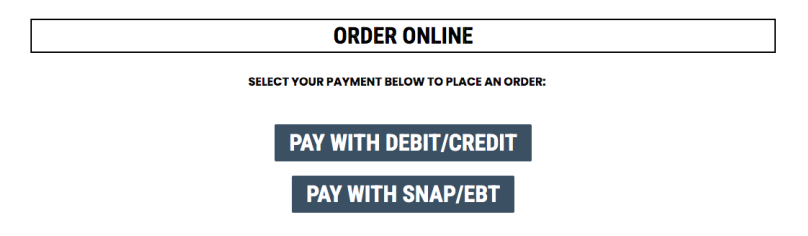

Step 3: Select pickup site location, date, and product quantity. Click "add to cart."

Home » Shop » FoodShare » FoodShare Fresh Food Box

| Search products                     |                             | FoodShare Fresh Food Box                                                                                                    |
|-------------------------------------|-----------------------------|----------------------------------------------------------------------------------------------------|
|                                     | DEBIT OR                    | \$20.00                                                                                                    |
| Product Categories FoodShare * *    | \$20/box                    | A variety of fresh fruits & vegetables at an<br>affordable price! Available for pickup every<br>two weeks at locations in Pickens & Oconee<br>counties. |
| Recently Viewed Products            |                             | Pickup Choose an option                                                                                                    |
| FoodShare Fresh Food Box<br>\$20.00 | FOODSHARE<br>FRESH FOOD BOX | Location: Pickup Choose an option ~ Date:                                                                                                    |
|                                     |                             | Quantity: 1 Add to cart                                                                                                    |

## Step 4: Click "view cart"

Home » Shop » FoodShare » FoodShare Fresh Food Box

| Search products Search          | Customer matched zone "Locations no   | ot covered by your other zones"              |
|---------------------------------|---------------------------------------|----------------------------------------------|
| Product Categories              | "FoodShare Fresh Food Box" has been a | added to your cart. View cart                |
| FoodShare * -                   |                                       |                                              |
| <b>Recently Viewed Products</b> |                                       | FoodShare Fresh Food Box                     |
|                                 | DEBITOR                               | \$20.00                                      |
| FoodShare Fresh Food Box        | CREDIT<br>\$20/box                    | A variety of fresh fruits & vegetables at an |

## Step 5: Verify information and click "proceed to checkout"

| <b>*</b>       | <u>FoodShare Fresh Food Box</u><br><b>Pickup Location::</b> 5 Point Church 'Storehouse' (Easley)  <br>Pickup time: 1:30–5:30<br><b>Pickup Date::</b> March 20, 2024 | \$20.00 | Quantity: | 1 | \$20.00                                 |
|----------------|----------------------------------------------------------------------------------------------------|---------|-----------|---|-----------------------------------------|
| Coupon code    | Apply coupon                                                                                                    |         |           | ( | Update cart                             |
| Cart totals    |                                                                                                    |         |           |   |                                         |
| Subtotal       |                                                                                                    |         |           |   | \$20.00                                 |
| Shipping       |                                                                                                    |         |           |   | Local pickup<br>Shipping to <b>SC</b> . |
| Total          |                                                                                                    |         |           |   | \$20.00                                 |
| Proceed to che | eckout                                                                                                    |         |           |   |                                         |

## Step 6: Enter your billing information and click "place order."

| Billing & Shipping                      | Last name * | Additional information<br>Order notes (optional)         |
|-----------------------------------------|-------------|----------------------------------------------------------|
|                                         |             | Notes about your order, e.g. special notes for delivery. |
| Company name (optional)                 |             | A                                                        |
| Country / Decise                        |             |                                                          |
| United States (US)                      |             |                                                          |
| Billing Street Address *                |             |                                                          |
| House number and street name            |             |                                                          |
| Apartment, suite, unit, etc. (optional) |             |                                                          |
| Town / City •                           |             |                                                          |

## Paying with SNAP/EBT (NEW customer)

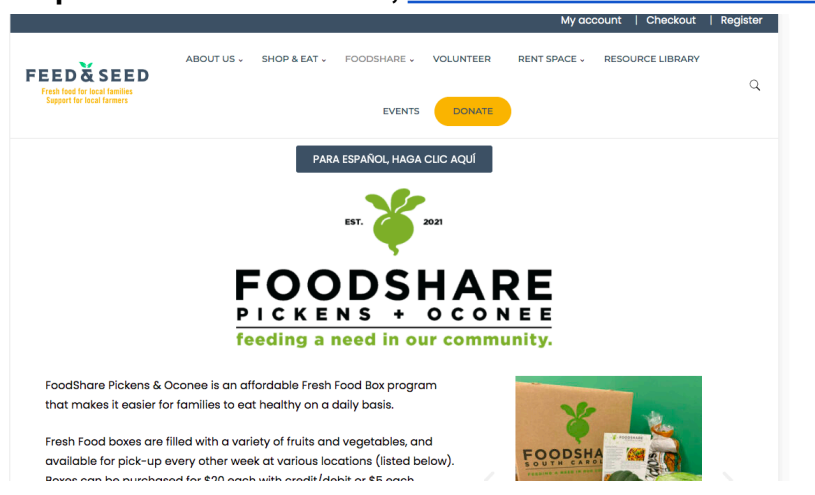

Step 1: Go to our website, <u>feedandseedsc.com/foodshare</u>.

## Step 2: Scroll down and click "Register for SNAPonline" button

ATTENTION <u>NEW SNAP CUSTOMERS</u>! Before you can pay with SNAP/EBT online, **YOU MUST REGISTER** as a customer to request your account. Click the button below to complete the registration form.

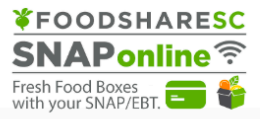

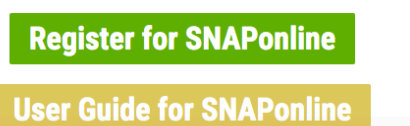

#### Step 3: Complete the form and hit "submit"

#### **Register for SNAPonline**

SNAP card holders are now able to prepay for their FoodShare boxes online prior to pick up! Complete the form below to submit your registration for SNAPonline. Once your form is submitted, our team will process this information then send you an email to activate your account. NOTE: THIS IS NOT A BOX ORDER FORM. TO PLACE AN ORDER, PLEASE GO BACK TO THE FOODSHARE INFO PAGE AND CLICK "PREORDER WITH SNAP/EBT" TO PLACE AN ORDER>

| FOODSHARESC<br>SNAPonline<br>Fresh Food Boxes<br>with your SNAP/EBT. |                 |  |
|----------------------------------------------------------------------|-----------------|--|
| Name *                                                               |                 |  |
| First                                                                | Last            |  |
| Full name EXACTLY as shown on your St                                | IAP/EBT card. * |  |

Step 4: Check your email for an invitation to "claim your SNAPonline account." NOTE: It may take up to 48 hours for the email to appear in your inbox.

Claim SNAPOnline Account - Welcome to SNAPonline ordering from FoodShare South Carolina! You're just a few steps away... 11:25AM

#### Step 5: Click the link or go to snaponline.foodsharesc.org to claim your account.

# Fresh Food Boxes with your SNAP/EBT.

Welcome to SNAPonline ordering from FoodShare South Carolina! You're just a few steps away from online ordering.

Ready? Let's go!

Click <u>here</u> or go to <u>https://snaponline.foodsharesc.org</u> and choose "Claim Your Account." Enter your email address, create/confirm a password and Register. Check your email for a confirmation of your registration and directions to log in and place orders!

If you have questions about the ordering process, check out our step-by-step guide at https://foodsharesc.org/snaponline-preview/

We look forward to serving you!

Team FoodShare!

Step 6: You will be prompted to create a password. Make sure the password is unique to you and includes a special character, uppercase letter, and number. Write your password down.

NOTE: Do not use the google-suggested password. Do not auto-save your password.

|                                                               | Register<br>Claim your account. |
|---------------------------------------------------------------|---------------------------------|
|                                                               | Email                           |
| • Enter your Email address                                    |                                 |
| Create Password                                               | Password                        |
| *must include Oppercase,<br>lowercase, a symbol, and a number |                                 |
| Confirm Password                                              | Confirm password                |
| Register your account.                                        |                                 |

NOTE: Steps 7-13 are the same for NEW & RETURNING customers. Once they have created an account, they will be able to place an order through SNAPonline.

Register

#### Step 7: Sign into your account.

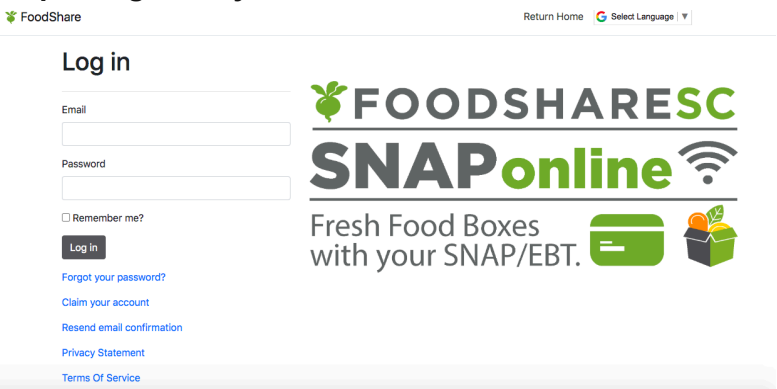

Step 8: Check to ensure the pick up location is correct. (If it is not correct, please call 864-412-4720 ext. 5). Select the date you would like to pick up your box.

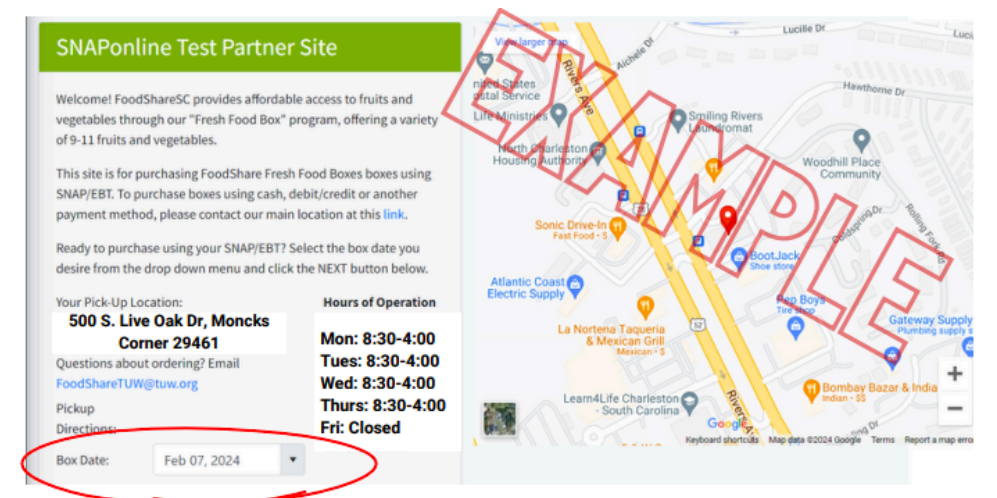

## Step 9: On the screen that follows, click "add to cart"

| This site is for purchasing FoodSh:<br>To purchase boxes using cash, deb<br>location at this link.<br><b>Purchasing Directions:</b><br>• You may purchase up to two<br>• Each Fresh Food Box purcha<br>• After placing a box in your sh | re Fresh Food Boxes boxes using SNAP/EBT.<br>it/ credit or another payment method, please contact our main<br>boxes a day.<br>sed must be processed as a separate transaction.<br>iopping cart, please proceed to check out. | What's in a box?<br>Produce variety changes weekly based on<br>seasonality and availability. We finalize the<br>selection on our order deadline. For reference: |
|----------------------------------------------------------------------------------------------------|----------------------------------------------------------------------------------------------------|----------------------------------------------------------------------------------------------------|
|                                                                                                    | Small Box: \$5.00 SNAP<br>(Cash price is \$20.00. SNAP price is only \$5.00 after online Hea<br>match.)<br>Add To Cart                                                                                                    | Last Week's Box included:<br>Apples<br>Avocados<br>Bananas<br>Beets<br>Kale<br>Limes<br>Onions<br>Pears<br>Jalapenos<br>Potatoes<br>2 arcebini                  |

Step 10: Review your cart and click "continue to payment"

NOTE- Under SCDSS policy, you may only order up to two boxes per day and you may order only one box per transaction. If you would like to order more than one box, you will need to place an additional order.

| For Pickup on: Wed, February 7  | , 2024 |
|---------------------------------|--------|
| X Small Box                     | \$5.00 |
| Order Total                     | \$5.00 |
| SNAP eligible amount            | \$5.00 |
| stimated sales tax              | \$0.00 |
| ees - delivery, pickup, service | \$0.00 |

Step 11: Type your EBT card number and PIN number.

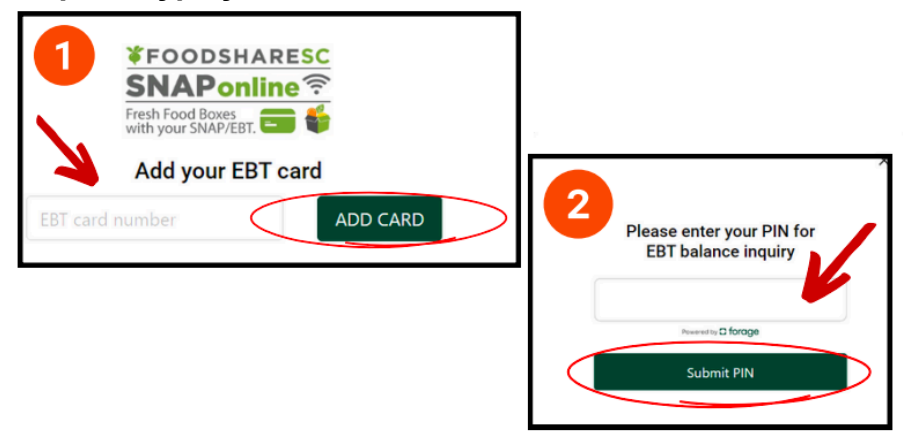

Step 12: Enter the amount of the purchase (\$5). And select "pay."

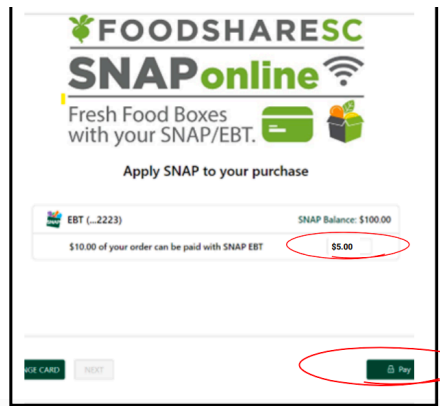

Step 13: Enter your PIN again and click "submit pin."

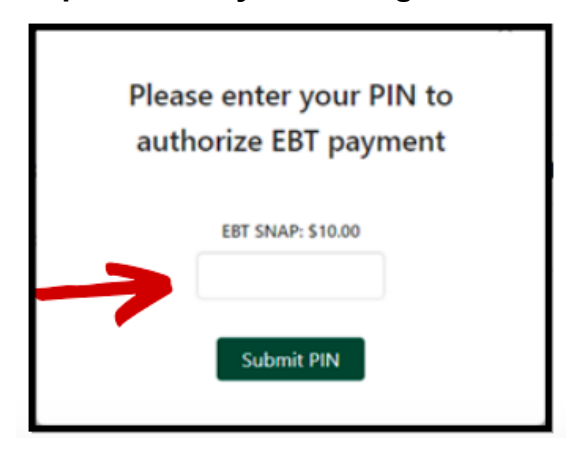

After you complete your order, you will receive a confirmation.

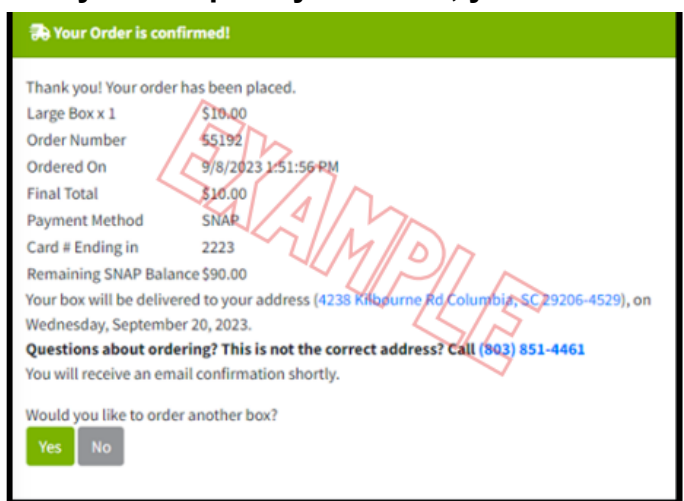